2025年4月30日

JSKL 保護者の皆様

クアラルンプール日本人学校

校長 瀨戸 保彦

園長 加悦 佳子

#### 校務支援システム「BLEND」登録のお願い

時下、保護者の皆様には、ご健勝にてお過ごしのこととお喜び申し上げます。また、日頃から 本校の教育活動にご理解・ご協力をいただき、心からお礼申し上げます。

さて、本校では本年度より、校務支援システム「BLEND」を新たに導入し、お子様や保護者様の 情報をこれまで以上に適切に管理する体制を整え、本校と保護者様の間での各種連絡や情報共有 をさらに円滑に行えるようにしていきます。

本システムの導入にあたり、保護者の皆様にはシステムへの登録にご協力いただきますようお 願いいたします。下記をご覧いただき、ご不明点等ありましたら、本校担当者までお問い合わせ ください。

#### 記 日本上学校 1. 導入するシステム モチベーションワークス社の校務支援システム [BLEND] 2. システムの機能(概要) 連絡一覧 ○学校からの連絡の確認 2025 年 5 月 1 日からご利用開始予定 欠席等の連絡 ○欠席、遅刻、早退等の学校への連絡 出欠確認 ・各ご家庭の園児児童生徒及び保護者様の登録情報を、閲覧・編集 成績確認 (近々、保護者の皆様に確認と編集をお願いさせていただきます。) 順次ご利用開始 成績PDF確認 ・出欠状況の確認 予定 成績確認 兄弟設定 ・リンク集 リンク集 アカウント 3. 初回ログイン・情報確認のお願い ログアウト ・BLENDには、保護者登録をすることで、システムを利用可能となります。

- ・お子様(ご家庭)につき、保護者を2人まで登録することができます。
- ・保護者の方を2人登録する場合は、それぞれ別のメールアドレスをご登録ください。
- ・きょうだいがいるご家庭は、1人について保護者登録を行い、その後きょうだい登録をして ください。お子様全員分の保護者登録は必要ありません。
- ・きょうだい登録をどちらかの保護者にて完了すると、両方に自動的に登録が完了します。
- ・きょうだい登録を行うことで、アカウントを切り替えて利用することができます。
- ・保護者登録は、アプリまたはブラウザ (Google Chrome、Safari、Opera 等)から可能です。
- ・きょうだい登録は、ブラウザからのみ可能です。

# ※2025 年 4 月 12 日在籍の園児、児童、生徒については、4 月 18 日に仮 ID・仮パスワードを 配布しています。

※4月18日以降の編入生については、メールにて配信させていただきます。

# ※機種によっては BLEND のアプリが対応していない場合があります。その場合はブラウザより ご登録ください。

### 4. 初回ログイン(保護者登録)・兄弟設定の方法

- (1)案内文書のQRコードから、BLENDアプリをインストール
  ※インストールできない場合は、ブラウザ(https://blend.school)から行う。
- (2) 必要な情報を登録

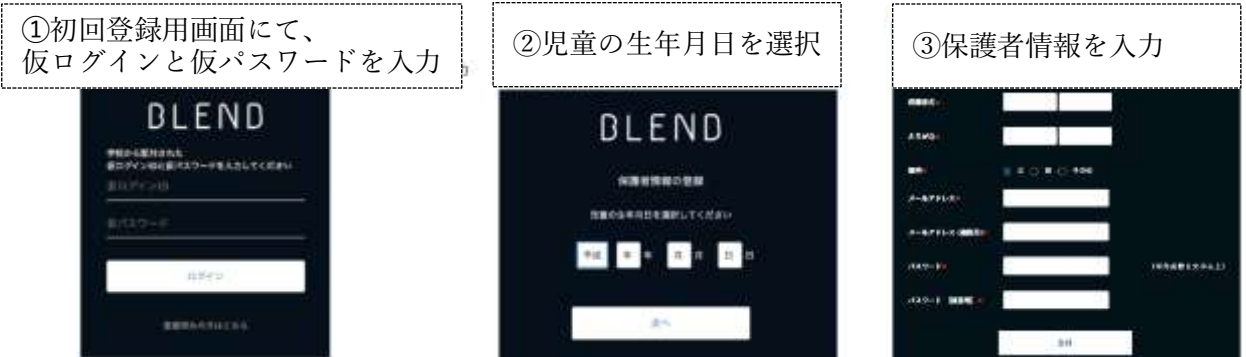

- (3) BLEND にログインし、お子様のお子様の名前が表示されていればご登録完了
- (4)お子様が複数人在籍されている場合は、次の(ア)~(ウ)をブラウザからきょうだい登録
  (ア)こちら(<u>https://blend.school</u>)より BLEND にログインします。
  - ※保護者登録をした際のアドレスとパスワードをお使いください。 (イ)メニューの【兄弟申請】画面より、学校から配付された登録用紙の情報を入力し、
  - 「申請する」ボタンをクリックします。
  - (ウ)登録が完了すると、お子様の名前を切り替えることができるようになります。

| BLEND                             | 《 元前市語                                                                                     | <保護者画面例>                                            |
|-----------------------------------|--------------------------------------------------------------------------------------------|-----------------------------------------------------|
| 888755588<br>499653 (81<br>1978-8 | これ用いてもっしゃる場合、こちらの効果で<br>●第二に用いてのがあんが見たりの発展が<br>●第二、「開発」でも今日、これがくついて<br>第二に用いたりでいう日、これがくついて | ら9月してください。<br>第十章工作。<br>FL<br>十年入力ホル、全日間毎年入力してください。 |
|                                   | #D#434D #                                                                                  | ]                                                   |
|                                   | 8/13/2-P *                                                                                 | 1                                                   |
|                                   | 146 .                                                                                      | -                                                   |
|                                   |                                                                                            | THE P THE D                                         |
|                                   | 1 1 1 1 1 1 1 1 1 1 1 1 1 1 1 1 1 1 1                                                      |                                                     |
| 10.5385                           |                                                                                            | 74                                                  |

5. システム導入に伴う変更点

|  |                   | 2025 年 4 月 30 日まで | 2025 年 5 月 1 日より                                                            |
|--|-------------------|-------------------|-----------------------------------------------------------------------------|
|  | お知らせ方法<br>(保護者向け) | メール配信             | BLENDによる配信                                                                  |
|  | 欠席の連絡             | Google Forms で連絡  | BLEND の「欠席連絡」<br>※念のため、欠席連絡 Forms は 1 週間、公開を継続し<br>ますが、BLEND での連絡をお願いいたします。 |
|  | 問い合わせ先            | 各種メールアドレス<br>電話   | 変更なし                                                                        |

- 6. その他
  - ・ご使用の端末によって、アプリが使えない場合は、ブラウザ版でご使用ください。
  - ・欠席連絡、保護者連絡は5月1日より開始いたします。

【お問い合わせ先】

小中学部:<u>jskl2@jskl.edu.my</u> 幼稚部:<u>kindergarten2@jskl.edu.my</u>